## Update your school logo

Last Modified on 03/02/2021 6:10 pm GMT

## If your venue has changed its logo, don't forget to update BookingsPlus!

Your logo is stored in 2 places within the system - on invoices and also on your website. They are both accessed by clicking on the **[Manage]** tab.

Invoices: Click Edit Venue select the [Billing] tab, scroll down to the bottom left & replace the logo with your new version (note size guidelines). Once done, click save at top right. Please note that if you do update your logo, this will be updated across historic invoices.

Website with a Classic Template: From the Manage tab click Edit Website select the [Imagery] tab & scroll down to section for 'Homepage Logo' to replace the logo with your new version (note size guidelines) & click save in top right.

Websites with Vancouver and Calgary Templates: From the Manage tab click Edit Website select the [General] tab & scroll down to section for 'Logo' to replace the logo with your new version (note size guidelines) & click Save in top right.

TIP: Always check the website once you are finished to make sure you are happy with the end result!